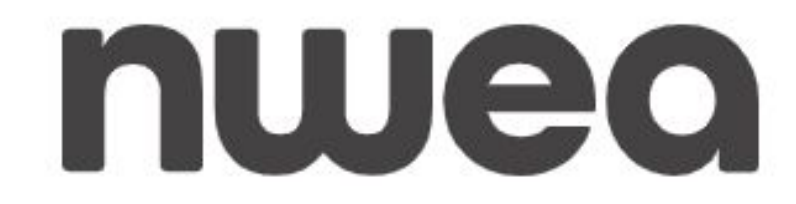

# Measures of Academic Progress (MAP) Data and Analysis

**Presented by: Matt Cobb and Katie Johnson** 

## map GROWTH map Reading Fluency

# Participants will be able to navigate and analyze NWEA data in order to problem solve effective student supports and enrichment.

### **Objective**

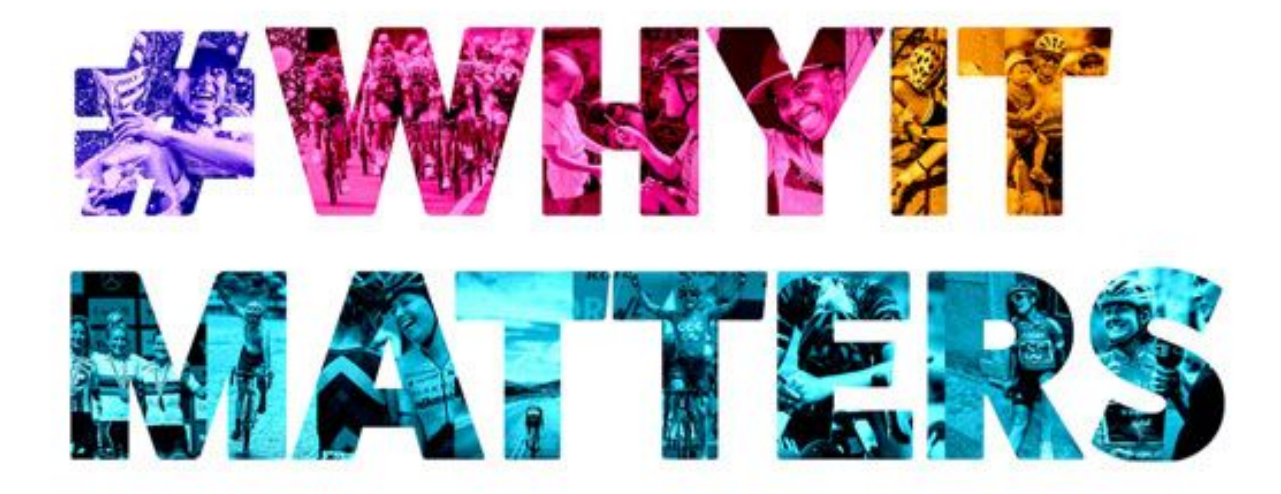

## THE MASTER'S TOOLS WILL NEVER DISMANTLE THE MASTER'S HOUSE.

- AUDRE LORDE -

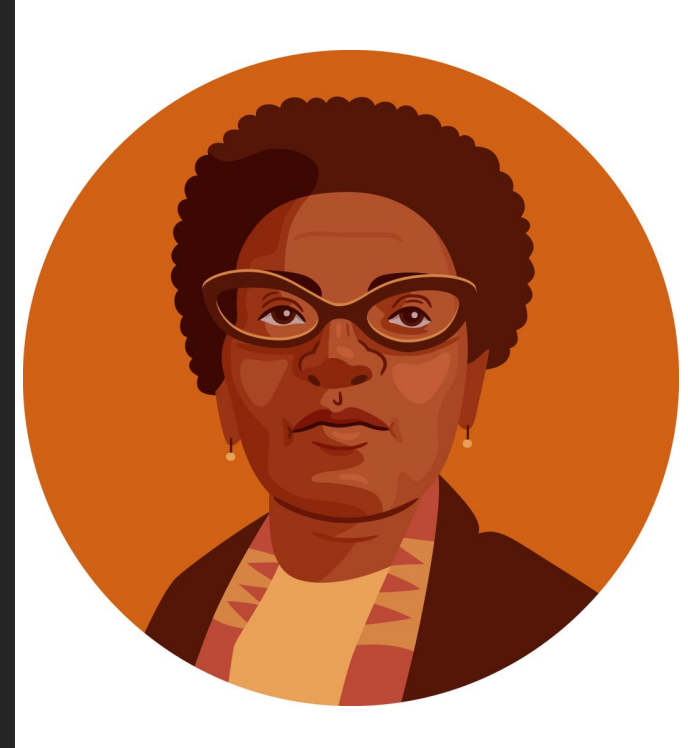

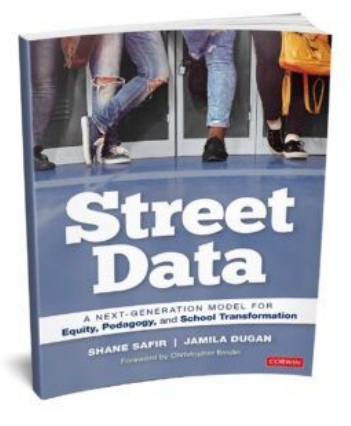

"Street data are the qualitative and experiential data that emerges at eye level and on lower frequencies when we train our brains to discern it. These data are asset based, .... helping educators look for what's right in our students, schools, and communities instead of seeking out what's *wronq*" (p. 57).

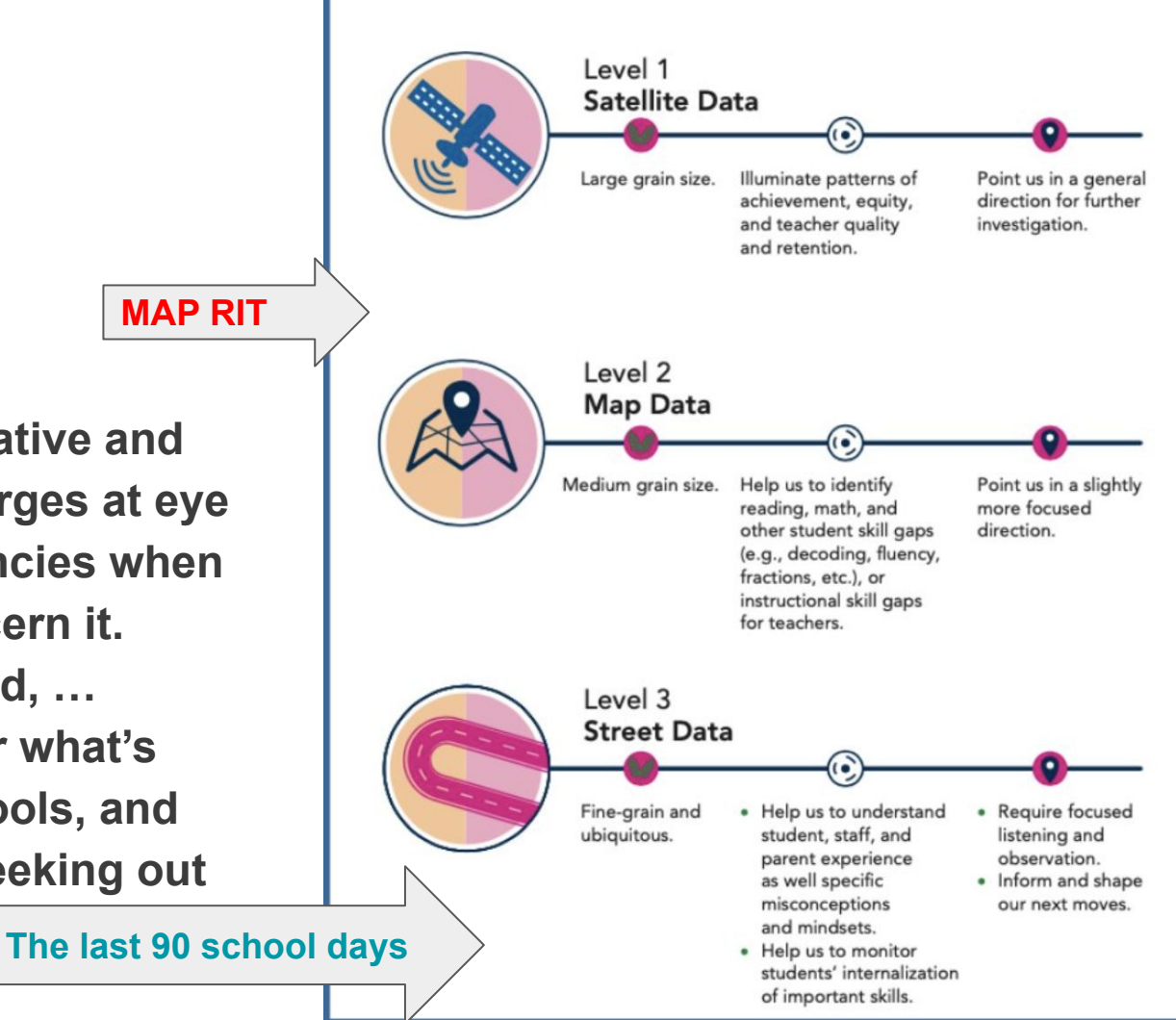

# How has the press for big data and "results" impacted you and your community?

### What have you gained or lost?

# What might a more *holistic* approach to teaching, learning, and school culture look like in your context?

### How will we meet our objectives today?

- 1. Login to <a href="https://www.nwea.org/">https://www.nwea.org/</a>
- 2. Learn how to navigate the MAP information.
- 3. Analyze data in order to problem solve whole class academic needs and individual academic needs.
- 4. Use this analysis to implement informed instructional supports.

### Why do our schools use the NWEA?

- All students have an individual growth goal.
- Teachers can use this data to inform their instruction.
- The breakdown of MAP data can allow teachers to build supports and/or enrichments that are specific and effective.

### Northwest Evaluation Association produces the Measures of Academic Progress (MAP) Assessment

NWEA® is a research-based, not-for-profit organization that supports students and educators worldwide by creating assessment solutions that precisely measure growth and proficiency—and provide insights to help tailor instruction.

### **Login Information**

#### Step 1: Login to MAP GROWTH

#### Step 2: Once logged in, you will observe the main page.

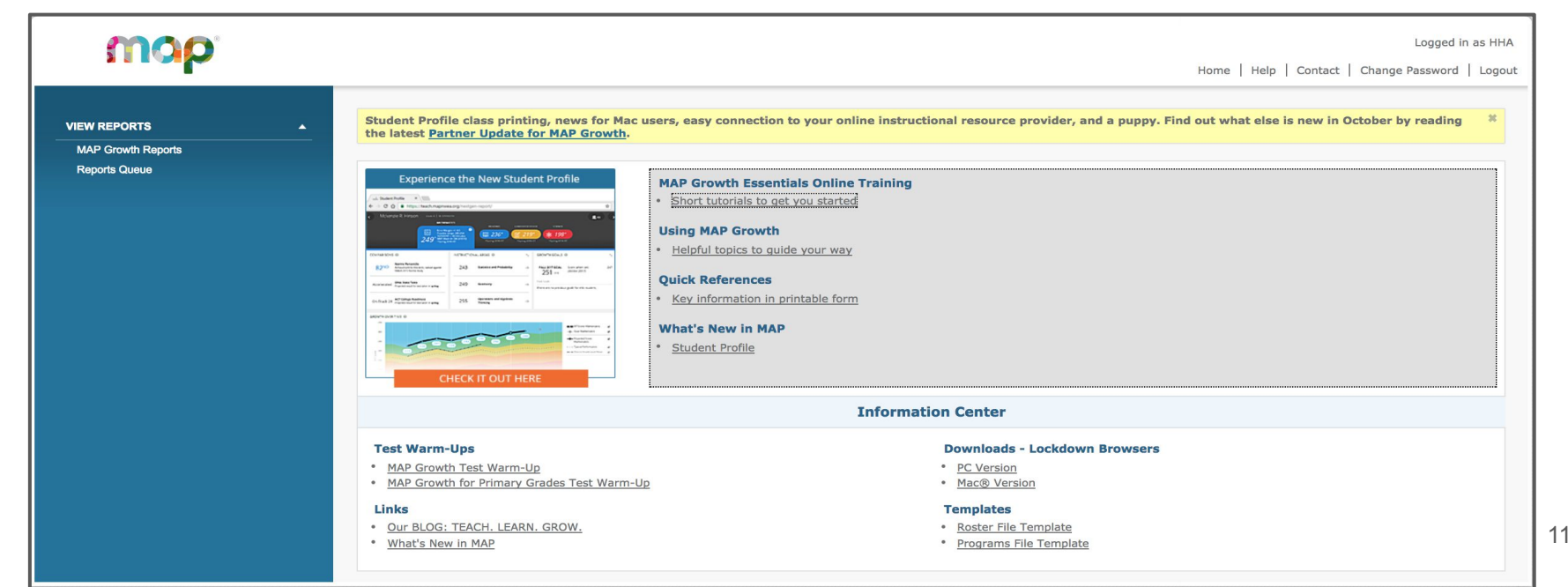

### Video Tutorials to get started

#### **Information Center**

#### Help and Support

- Partner Support
- Help Center
- <u>NWEA Connection</u>
- Professional Learning Online

#### **Getting Started**

- Proctor Quick Start
- Video Tutorials

#### **Student Resources**

- Practice Tests
- <u>K-2 Test Introduction Video</u>
- <u>2+ Test Introduction Video</u>

#### **Administrator Setup**

- Download Roster File Template
- Download Programs File Template

#### **NWEA Secure Browser App**

- PC (Download)
- Mac (Download)
- iPad (Setup Directions)
- Chromebook (Setup Directions)
- <u>System Requirements</u>

### Video Tutorials to get started

#### Your Data

MAP Roles: Instructor, Administrator, Assessment Coordinator

Student Level Reports:

| Student Profile      | Student Goal Setting Worksheet |
|----------------------|--------------------------------|
| Class Level Reports: |                                |

| Achievement Status and Growth | Class | Class Breakdown |
|-------------------------------|-------|-----------------|
| Learning Continuum            |       |                 |

#### School and District Level Reports:

| District Summary       | Grade | Projected Proficiency |
|------------------------|-------|-----------------------|
| Student Growth Summary |       |                       |

### **Navigating WHOLE CLASS DATA**

Step 2: Click on Math Growth Reports on the left side

Step 3: Select "Class" and follow the prompts to choose

the report you would like to view.

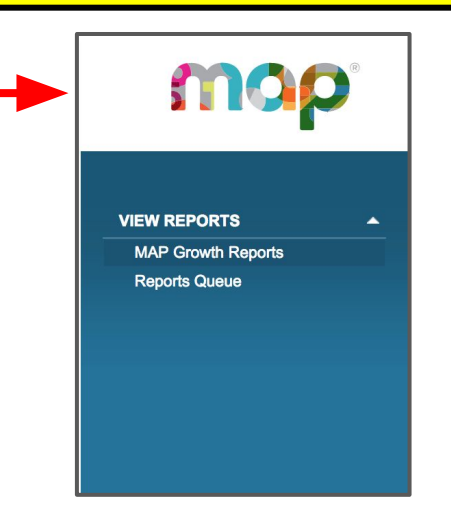

#### **MAP Growth Reports**

- Achievement Status & Growth
  - Projection or Summary
  - Summary with Quadrant Chart (One Class only)
- <u>Class Breakdown</u>
- Class
- District Summary
- Grade
- Grade Breakdown
- Learning Continuum
- Projected Proficiency Summary
- Student Goal Setting Worksheet
- Student Growth Summary
- Student Progress

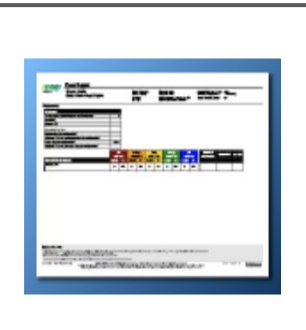

#### **Class Report**

- Analyze class needs by instructional area
- View class performance for a term, including norm status rankings

#### Sample Class Report

### Navigating CLASS Report Where your students are now.

The first page shows the overall score summary for your class.

1. You can compare the Mean/Median RIT to the National Average.

| Science - General Science                          |           |            |             |              |           |             |             |              |           |            |                           |            |         |
|----------------------------------------------------|-----------|------------|-------------|--------------|-----------|-------------|-------------|--------------|-----------|------------|---------------------------|------------|---------|
| Summary                                            |           |            |             |              |           |             |             |              |           |            |                           |            |         |
| Total Students With Valid Growth Test Scores       | 2         | 5          |             |              |           |             |             |              |           |            |                           |            |         |
| Mean RIT                                           | 203.      | 7          |             |              |           |             |             |              |           |            |                           |            |         |
| Median RIT                                         | 20        | 5          |             |              |           |             |             |              |           |            |                           |            |         |
| Standard Deviation                                 | 9.        | 9          |             |              |           |             |             |              |           |            |                           |            |         |
| District Grade Level Mean RIT                      | 209.      | 9          |             |              |           |             |             |              |           |            |                           |            |         |
| Students At or Above District Grade Level Mean RIT | )         | 6          |             |              |           |             |             |              |           |            |                           |            |         |
| Norm Grade Level Mean RIT                          | 205.      | 7          |             |              |           |             |             |              |           |            |                           |            |         |
| Students At or Above Norm Grade Level Mean RIT     | 1         | 2          |             |              |           |             |             |              |           |            |                           |            |         |
|                                                    |           |            |             |              |           |             |             |              |           |            |                           |            |         |
|                                                    | L<br>%ile | .o<br>< 21 | Lo/<br>%ile | Avg<br>21-40 | A<br>%ile | vg<br>41-60 | Hi/<br>%ile | Avg<br>61-80 | H<br>%ile | li<br>> 80 | Mean RIT<br>(+/- Smp Err) | Median RIT | Std Dev |
| Overall Performance                                | count     | %          | count       | %            | count     | %           | count       | %            | count     | %          |                           |            |         |
| Science - General Science                          | 3         | 12%        | 6           | 24%          | 10        | 40%         | 5           | 20%          | 1         | 4%         | 202-204-206               | 205        | 99      |

The second page includes a breakdown of more specific data points. We can see how students performed in each goal area.

1. You can identify class strengths and weaknesses.

| Summary                                                                                                    |                           |                                      |                                |                                        |                                                                        |                                                      |                                     |                                               |                                                  |                                    |                                                                           |                                 |                              |
|----------------------------------------------------------------------------------------------------|---------------------------|--------------------------------------|--------------------------------|----------------------------------------|------------------------------------------------------------------------|------------------------------------------------------|-------------------------------------|-----------------------------------------------|--------------------------------------------------|------------------------------------|---------------------------------------------------------------------------|---------------------------------|------------------------------|
| Total Students With Valid Growth Test Scores                                                                                                    | 2                         | 5                                    |                                |                                        |                                                                        |                                                      |                                     |                                               |                                                  |                                    |                                                                           |                                 |                              |
| Mean RIT                                                                                                    | 203.                      | 7                                    |                                |                                        |                                                                        |                                                      |                                     |                                               |                                                  |                                    |                                                                           |                                 |                              |
| Median RIT                                                                                                    | 20                        | 5                                    |                                |                                        |                                                                        |                                                      |                                     |                                               |                                                  |                                    |                                                                           |                                 |                              |
| Standard Deviation                                                                                                    | 9.                        | 9                                    |                                |                                        |                                                                        |                                                      |                                     |                                               |                                                  |                                    |                                                                           |                                 |                              |
| District Grade Level Mean RIT                                                                                                    | 209.                      | 9                                    |                                |                                        |                                                                        |                                                      |                                     |                                               |                                                  |                                    |                                                                           |                                 |                              |
| Students At or Above District Grade Level Mean RIT                                                                                               |                           | 6                                    |                                |                                        |                                                                        |                                                      |                                     |                                               |                                                  |                                    |                                                                           |                                 |                              |
| Norm Grade Level Mean RIT                                                                                                    | 205.                      | 7                                    |                                |                                        |                                                                        |                                                      |                                     |                                               |                                                  |                                    |                                                                           |                                 |                              |
| Students At or Above Norm Grade Level Mean RIT                                                                                                   | 1                         | 2                                    |                                |                                        |                                                                        |                                                      |                                     |                                               |                                                  |                                    |                                                                           |                                 |                              |
|                                                                                                    |                           |                                      |                                | Ava                                    |                                                                        |                                                      | LII.                                | Ave.                                          |                                                  |                                    | Mean BIT                                                                  |                                 |                              |
|                                                                                                    | L<br>9/ 11-               | .0                                   | Lo                             | Avg                                    | A                                                                      | vg                                                   | Hi/                                 | Avg                                           | ۲<br>۱                                           | li<br>> 20                         | Mean RIT                                                                  | Median RIT                      | Std D                        |
|                                                                                                    | l<br>%ile                 | .o<br>< 21                           | Lo/<br>%ile                    | Avg<br>21-40                           | A<br>%ile                                                              | vg<br>41-60                                          | Hi/<br>%ile                         | Avg<br>61-80                                  | H<br>%ile                                        | li<br>> 80                         | Mean RIT<br>(+/- Smp Err)                                                 | Median RIT                      | Std D                        |
| Overall Performance                                                                                                    | l<br>%ile<br>count        | .o<br>< 21<br>%                      | Lo/<br>%ile                    | Avg<br>21-40<br>%                      | A<br>%ile<br>count                                                     | vg<br>41-60<br>%                                     | Hi/<br>%ile<br>count                | Avg<br>61-80<br>%                             | H<br>%ile<br>count                               | li<br>> 80<br>%                    | Mean RiT<br>(+/- Smp Err)                                                 | Median RIT                      | Std D                        |
| Overall Performance<br>Growth: Science 3-5: for use with NGSS 2013 / Next<br>Generation Science Standards: 2013                                  | l<br>%ile<br>count        | .0<br>< 21<br>%                      | Lo/<br>%ile<br>count           | Avg<br>21-40<br>%                      | A<br>%ile<br>count                                                     | vg<br>41-60<br>%                                     | Hi/<br>%ile<br>count                | Avg<br>61-80<br>%                             | F<br>%ile<br>count                               | li<br>> 80<br>%                    | Mean RIT<br>(+/- Smp Err)                                                 | Median RIT                      | Std D                        |
| Overall Performance<br>Growth: Science 3-5: for use with NGSS 2013 / Next<br>Generation Science Standards: 2013                                  | l<br>%ile<br>count<br>3   | 0<br>< 21<br>%<br>12%                | Lo/<br>%ile<br>count<br>6      | Avg<br>21-40<br>%<br>24%               | A<br>%ile<br>count<br>10                                               | <b>vg</b><br>41-60<br>%<br>40%                       | Hi/<br>%ile<br>count<br>5           | Avg<br>61-80<br>%<br>20%                      | H<br>%ile<br>count                               | li<br>> 80<br>%<br>4%              | Mean RIT<br>(+/- Smp Err)<br>202- <b>204</b> -206                         | Median RIT<br>205               | Std D<br>9.9                 |
| Overall Performance<br>Growth: Science 3-5: for use with NGSS 2013 / Next<br>Generation Science Standards: 2013                                  | count<br>3                | .0<br>< 21<br>%<br>12%               | Lo/<br>%ile<br>count<br>6      | Avg<br>21-40<br>%<br>24%               | A'<br>%ile<br>count<br>10                                              | <b>vg</b><br>41-60<br>%<br>40%                       | Hi/<br>%ile<br>count<br>5           | Avg<br>61-80<br>%<br>20%                      | h<br>%ile<br>count<br>1                          | li<br>> 80<br>%<br>4%              | Mean RIT<br>(+/- Smp Err)<br>202- <b>204</b> -206                         | Median RIT<br>205               | Std D<br>9.9                 |
| Overall Performance<br>Growth: Science 3-5: for use with NGSS 2013 / Next<br>Generation Science Standards: 2013<br>Goal Area<br>Physical Science | Count<br>3                | 0<br>< 21<br>%<br>12%                | Lo/<br>%ile<br>count<br>6      | Avg<br>21-40<br>%<br>24%<br>28%        | A<br>%ile<br>count<br>10                                               | <b>vg</b><br>41-60<br>%<br>40%<br>24%                | Hi/<br>%ile<br>count<br>5           | Avg<br>61-80<br>%<br>20%<br>36%               | F<br>%ile<br>count<br>1                          | ii<br>> 80<br>%<br>4%              | Mean RIT<br>(+/- Smp Err)<br>202- <b>204</b> -206<br>201- <b>203</b> -205 | Median RIT<br>205<br>203        | Std D<br>9.9                 |
| Overall Performance<br>Growth: Science 3-5: for use with NGSS 2013 / Next<br>Generation Science Standards: 2013<br>Goal Area<br>Physical Science | Count<br>3<br>3           | •<br>< 21<br>%<br>12%<br>12%         | Lov<br>%ile<br>count<br>6<br>7 | Avg<br>21-40<br>%<br>24%<br>28%        | A<br>%ile<br>count<br>10<br>6                                          | vg<br>41-60<br>%<br>40%<br>24%                       | Hi/<br>%ile<br>count<br>5<br>9      | Avg<br>61-80<br>%<br>20%<br>36%               | l<br>count<br>1                                  | li<br>> 80<br>%<br>4%              | Mean RIT<br>(+/- Smp Err)<br>202-204-206<br>201-203-205<br>203-206-208    | Median RIT<br>205<br>203<br>207 | Std D<br>9.9                 |
| Overall Performance<br>Growth: Science 3-5: for use with NGSS 2013 / Next<br>Generation Science Standards: 2013<br>Goal Area<br>Physical Science | Count<br>3<br>3<br>3<br>5 | .0<br>< 21<br>%<br>12%<br>12%<br>20% | Lov<br>%ile<br>6<br>7<br>4     | Avg<br>21-40<br>%<br>24%<br>28%<br>16% | A:           %ile           count           10           6           6 | <mark>vg<br/>41-60<br/>%</mark><br>40%<br>24%<br>24% | Hi/<br>%ile<br>count<br>5<br>9<br>4 | <b>Avg</b><br>61-80<br>%<br>20%<br>36%<br>16% | F       %ile       count       1       0       6 | li<br>> 80<br>%<br>4%<br>0%<br>24% | Mean RIT<br>(+/- Smp Err)<br>202-204-206<br>201-203-205<br>203-206-208    | Median RiT<br>205<br>203<br>207 | Std D<br>9.9<br>10.3<br>12.4 |

#### This report just shows a student's current status--not growth.

| Growth: Science 3-5 | : for use with NGS | S 2013 / Ne | xt Genera    | tion Science         | Standards: 2013             | 3                |                                                                      |       |       |
|---------------------|--------------------|-------------|--------------|----------------------|-----------------------------|------------------|----------------------------------------------------------------------|-------|-------|
|                     |                    |             |              |                      |                             |                  | Goal Performance                                                     |       |       |
|                     |                    |             |              |                      |                             |                  | A. Life Science<br>B. Physical Science<br>C. Earth and Space Science |       |       |
| Name (Student ID)   |                    | Grade       | Test<br>Date | RIT<br>(+/- Std Err) | Percentile<br>(+/- Std Err) | Test<br>Duration | A                                                                    | в     | с     |
|                     |                    | 5           | 05/24/17     | 165- <b>168</b> -171 | 1- <b>1</b> -1              | 13 m             | Low                                                                  | Low   | Low   |
|                     |                    | 5           | 05/23/17     | 190- <b>193</b> -196 | 7-12-19                     | 87 m             | Low                                                                  | Low   | LoAvg |
|                     |                    | 5           | 05/24/17     | 192- <b>195</b> -198 | 10-16-25                    | 60 m             | Low                                                                  | LoAvg | Low   |
|                     |                    | 5           | 05/24/17     | 194- <b>197-</b> 200 | 14-21-30                    | 67 m             | Low                                                                  | Avg   | LoAvg |
|                     | <b>'61</b> )       | 5           | 05/24/17     | 194- <b>197</b> -200 | 14- <b>21</b> -30           | 51 m             | LoAvg                                                                | LoAvg | Low   |
|                     |                    | 5           | 05/24/17     | 195- <b>198</b> -201 | 16- <b>24</b> -34           | 132 m            | LoAvg                                                                | LoAvg | Low   |
|                     |                    | 5           | 05/24/17     | 195- <b>198</b> -201 | 16- <b>24</b> -34           | 63 m             | LoAvg                                                                | LoAvg | LoAvg |
|                     | 13)                | 5           | 05/24/17     | 197- <b>200</b> -203 | 21- <b>30</b> -41           | 89 m             | Low                                                                  | LoAvg | Avg   |
|                     |                    | 5           | 05/24/17     | 198- <b>201</b> -204 | 23-33-44                    | 59 m             | Avg                                                                  | LoAvg | LoAvg |
|                     | 9)                 | 5           | 05/24/17     | 201-204-207          | 33-44-55                    | 129 m            | Avg                                                                  | Avg   | LoAvg |
|                     | i)                 | 5           | 05/24/17     | 201-204-207          | 33-44-55                    | 118 m            | Avg                                                                  | LoAvg | Avg   |
|                     | )                  | 5           | 05/24/17     | 202-205-208          | 36-47-59                    | 77 m             | HiAvg                                                                | Avg   | Avg   |
|                     |                    | 5           | 05/24/17     | 202-205-208          | 36-47-59                    | 30 m             | Avg                                                                  | Avg   | Avg   |
|                     |                    | 5           | 05/24/17     | 204-207-210          | 43-55-66                    | 48 m             | Avg                                                                  | HiAvg | LoAvg |
|                     |                    | 5           | 05/24/17     | 204-207-210          | 43-55-66                    | 85 m             | HiAvg                                                                | Low   | HiAvg |
|                     |                    | 5           | 05/24/17     | 204-207-210          | 43-55-66                    | 68 m             | Avg                                                                  | HiAvg | Avg   |
|                     |                    | 5           | 05/24/17     | 205-208-211          | 46-58-70                    | 87 m             | LoAvg                                                                | HiAvg | HiAvg |
|                     |                    | 5           | 05/24/17     | 205-208-211          | 47-58-69                    | 207 m            | High                                                                 | HiAvg | LoAvg |
|                     |                    | 5           | 05/24/17     | 205-208-211          | 46-58-70                    | 41 m             | HiAvg                                                                | Avg   | Avg   |
|                     |                    | 5           | 05/24/17     | 208-211-214          | 58- <b>69</b> -78           | 127 m            | HiAvg                                                                | HiAvg | HiAvg |
|                     | 0601)              | 5           | 05/24/17     | 210-213-216          | 65- <b>75</b> -83           | 46 m             | High                                                                 | Avg   | HiAvg |
|                     |                    | 5           | 05/24/17     | 210-213-216          | 65- <b>75</b> -83           | 93 m             | High                                                                 | HiAvg | Avg   |
|                     |                    | 5           | 05/24/17     | 210- <b>213</b> -216 | 65- <b>75</b> -83           | 64 m             | High                                                                 | HiAvg | HiAvg |
|                     |                    | 5           | 05/24/17     | 212- <b>215</b> -218 | 71- <b>80</b> -87           | 36 m             | High                                                                 | HiAvg | Avg   |
|                     | ,                  | 5           | 05/24/17     | 214-217-220          | 77-85-91                    | 73 m             | High                                                                 | HiAvg | High  |

### **Navigating CLASS Report**

#### This report just shows a student's current status--not growth.

| Growth: Science 3-5: for use with NGSS 20 | 13 / Ne | xt Genera    | tion Science         | Standards: 201              | 3                |                                                   |       |       |
|-------------------------------------------|---------|--------------|----------------------|-----------------------------|------------------|---------------------------------------------------|-------|-------|
|                                           |         |              |                      |                             | (                | Goal Performance<br>A. Life Science               |       |       |
|                                           |         |              |                      |                             |                  | B. Physical Science<br>C. Earth and Space Science |       |       |
| Name (Student ID)                         | Grade   | Test<br>Date | RIT<br>(+/- Std Err) | Percentile<br>(+/- Std Err) | Test<br>Duration | A                                                 | В     | c     |
|                                           | 5       | 05/24/17     | 165- <b>168</b> -171 | 1- <b>1</b> -1              | 13 m             | Low                                               | Low   | Low   |
|                                           | 5       | 05/23/17     | 190- <b>193</b> -196 | 7-12-19                     | 87 m             | Low                                               | Low   | LoAvg |
|                                           | 5       | 05/24/17     | 192- <b>195</b> -198 | 10- <b>16-</b> 25           | 60 m             | Low                                               | LoAvg | Low   |
|                                           | 5       | 05/24/17     | 194- <b>197</b> -200 | 14-21-30                    | 67 m             | Low                                               | Avg   | LoAvg |
| 61)                                       | 5       | 05/24/17     | 194- <b>197</b> -200 | 14-21-30                    | 51 m             | LoAvg                                             | LoAvg | Low   |
|                                           | 5       | 05/24/17     | 195- <b>198</b> -201 | 16- <b>24</b> -34           | 132 m            | LoAvg                                             | LoAvg | Low   |
|                                           | 5       | 05/24/17     | 195- <b>198</b> -201 | 16- <b>24</b> -34           | 63 m             | LoAvg                                             | LoAvg | LoAvg |
| 3)                                        | 5       | 05/24/17     | 197- <b>200</b> -203 | 21- <b>30</b> -41           | 89 m             | Low                                               | LoAvg | Avg   |
|                                           | 5       | 05/24/17     | 198- <b>201</b> -204 | 23-33-44                    | 59 m             | Avg                                               | LoAvg | LoAvg |
| )                                         | 5       | 05/24/17     | 201-204-207          | 33-44-55                    | 129 m            | Avg                                               | Avg   | LoAvg |
|                                           | 5       | 05/24/17     | 201-204-207          | 33-44-55                    | 118 m            | Avg                                               | LoAvg | Avg   |
|                                           | 5       | 05/24/17     | 202- <b>205</b> -208 | 36-47-59                    | 77 m             | HiAvg                                             | Avg   | Avg   |
|                                           | 5       | 05/24/17     | 202- <b>205</b> -208 | 36-47-59                    | 30 m             | Avg                                               | Avg   | Avg   |
|                                           | 5       | 05/24/17     | 204-207-210          | 43-55-66                    | 48 m             | Avg                                               | HiAvg | LoAvg |
|                                           | 5       | 05/24/17     | 204- <b>207</b> -210 | 43-55-66                    | 85 m             | HiAvg                                             | Low   | HiAvg |
|                                           | 5       | 05/24/17     | 204- <b>207</b> -210 | 43-55-66                    | 68 m             | Avg                                               | HiAvg | Avg   |
|                                           | 5       | 05/24/17     | 205-208-211          | 46- <b>58</b> -70           | 87 m             | LoAvg                                             | HiAvg | HiAvg |
|                                           | 5       | 05/24/17     | 205-208-211          | 47-58-69                    | 207 m            | High                                              | HiAvg | LoAvg |
|                                           | 5       | 05/24/17     | 205-208-211          | 46-58-70                    | 41 m             | HiAvg                                             | Avg   | Avg   |
|                                           | 5       | 05/24/17     | 208- <b>211</b> -214 | 58- <b>69</b> -78           | 127 m            | HiAvg                                             | HiAvg | HiAvg |
| 0601)                                     | 5       | 05/24/17     | 210-213-216          | 65- <b>75</b> -83           | 46 m             | High                                              | Avg   | HiAvg |
|                                           | 5       | 05/24/17     | 210- <b>213</b> -216 | 65- <b>75</b> -83           | 93 m             | High                                              | HiAvg | Avg   |
|                                           | 5       | 05/24/17     | 210- <b>213</b> -216 | 65- <b>75</b> -83           | 64 m             | High                                              | HiAvg | HiAvg |
|                                           | 5       | 05/24/17     | 212- <b>215</b> -218 | 71- <b>80</b> -87           | 36 m             | High                                              | HiAvg | Avg   |
|                                           | 5       | 05/24/17     | 214- <b>217</b> -220 | 77- <b>85</b> -91           | 73 m             | High                                              | HiAvg | High  |

#### What are some important details within this data that you should look at?

| Growth: Science 3-5: for use with NGSS 20 | 13 / Ne | xt Genera    | tion Science         | Standards: 201              | 3                |                                                                      |       |       |
|-------------------------------------------|---------|--------------|----------------------|-----------------------------|------------------|----------------------------------------------------------------------|-------|-------|
|                                           |         |              |                      |                             |                  | Goal Performance                                                     |       |       |
|                                           |         |              |                      |                             |                  | A. Life Science<br>B. Physical Science<br>C. Earth and Space Science |       |       |
| Name (Student ID)                         | Grade   | Test<br>Date | RIT<br>(+/- Std Err) | Percentile<br>(+/- Std Err) | Test<br>Duration | A                                                                    | в     | с     |
|                                           | 5       | 05/24/17     | 165- <b>168</b> -171 | 1- <b>1</b> -1              | 13 m             | Low                                                                  | Low   | Low   |
|                                           | 5       | 05/23/17     | 190- <b>193</b> -196 | 7-12-19                     | 87 m             | Low                                                                  | Low   | LoAvg |
|                                           | 5       | 05/24/17     | 192- <b>195</b> -198 | 10-16-25                    | 60 m             | Low                                                                  | LoAvg | Low   |
|                                           | 5       | 05/24/17     | 194- <b>197</b> -200 | 14-21-30                    | 67 m             | Low                                                                  | Avg   | LoAvg |
|                                           | 5       | 05/24/17     | 194- <b>197</b> -200 | 14-21-30                    | 51 m             | LoAvg                                                                | LoAvg | Low   |
|                                           | 5       | 05/24/17     | 195- <b>198</b> -201 | 16- <b>24</b> -34           | 132 m            | LoAvg                                                                | LoAvg | Low   |
|                                           | 5       | 05/24/17     | 195- <b>198</b> -201 | 16- <b>24</b> -34           | 63 m             | LoAvg                                                                | LoAvg | LoAvg |
|                                           | 5       | 05/24/17     | 197- <b>200</b> -203 | 21-30-41                    | 89 m             | Low                                                                  | LoAvg | Avg   |
|                                           | 5       | 05/24/17     | 198- <b>201</b> -204 | 23-33-44                    | 59 m             | Avg                                                                  | LoAvg | LoAvg |
|                                           | 5       | 05/24/17     | 201-204-207          | 33-44-55                    | 129 m            | Avg                                                                  | Avg   | LoAvg |
|                                           | 5       | 05/24/17     | 201-204-207          | 33-44-55                    | 118 m            | Avg                                                                  | LoAvg | Avg   |
|                                           | 5       | 05/24/17     | 202-205-208          | 36-47-59                    | 77 m             | HiAvg                                                                | Avg   | Avg   |
|                                           | 5       | 05/24/17     | 202-205-208          | 36-47-59                    | 30 m             | Avg                                                                  | Avg   | Avg   |
|                                           | 5       | 05/24/17     | 204-207-210          | 43-55-66                    | 48 m             | Avg                                                                  | HiAvg | LoAvg |
|                                           | 5       | 05/24/17     | 204-207-210          | 43-55-66                    | 85 m             | HiAvg                                                                | Low   | HiAvg |
|                                           | 5       | 05/24/17     | 204-207-210          | 43-55-66                    | 68 m             | Avg                                                                  | HiAvg | Avg   |
|                                           | 5       | 05/24/17     | 205-208-211          | 46-58-70                    | 87 m             | LoAvg                                                                | HiAvg | HiAvg |
|                                           | 5       | 05/24/17     | 205-208-211          | 47-58-69                    | 207 m            | High                                                                 | HiAvg | LoAvg |
|                                           | 5       | 05/24/17     | 205-208-211          | 46-58-70                    | 41 m             | HiAvg                                                                | Avg   | Avg   |
|                                           | 5       | 05/24/17     | 208-211-214          | 58- <b>69</b> -78           | 127 m            | HiAvg                                                                | HiAvg | HiAvg |
|                                           | 5       | 05/24/17     | 210-213-216          | 65- <b>75</b> -83           | 46 m             | High                                                                 | Avg   | HiAvg |
|                                           | 5       | 05/24/17     | 210-213-216          | 65- <b>75</b> -83           | 93 m             | High                                                                 | HiAvg | Avg   |
|                                           | 5       | 05/24/17     | 210-213-216          | 65- <b>75</b> -83           | 64 m             | High                                                                 | HiAvg | HiAvg |
|                                           | 5       | 05/24/17     | 212-215-218          | 71-80-87                    | 36 m             | High                                                                 | HiAvg | Avg   |
|                                           | 5       | 05/24/17     | 214-217-220          | 77-85-91                    | 73 m             | High                                                                 | HiAvg | High  |

### **Navigating LEARNING CONTINUUM**

#### Click on any goal to get to the Learning Continuum.

Growth: Science 3-5: for use with NGSS 2013

|                                                                                          | - |
|------------------------------------------------------------------------------------------|---|
| Edit Display Options                                                                     |   |
| Life Science                                                                             |   |
| Ecosystems: Interactions, Energy, and Dynamics                                           | ~ |
| From Molecules to Organisms: Structures and Processes                                    | ~ |
| Heredity: Inheritance and Variation of Traits; Biological Evolution: Unity and Diversity | ~ |
| Physical Science                                                                         |   |
| Energy; Waves and Their Applications in Technologies for Information Transfer            | ~ |
| Matter and Its Interactions                                                              | ~ |
| Motion and Stability: Forces and Interactions                                            | ~ |
| Earth and Space Science                                                                  |   |
| Earth and Human Activity                                                                 | ~ |
| Earth's Place in the Universe                                                            | ~ |
| Earth's Systems                                                                          | ~ |

20

Print

### **Navigating LEARNING CONTINUUM**

| Life Science                                 |                                                                                                    |                |  |  |  |
|----------------------------------------------|----------------------------------------------------------------------------------------------------|----------------|--|--|--|
| Eco                                          | systems: Interactions, Energy, and Dynamics                                                                                                    | ^              |  |  |  |
| <u>161-170</u>                               | Interactions with the Physical Environment Infers the needs of plants from observations                                                                                                    | No Students    |  |  |  |
| <u>/////////////////////////////////////</u> |                                                                                                    | Venes leskelle |  |  |  |
| <u>171-180</u>                               |                                                                                                    | 0<br>G<br>177  |  |  |  |
| <u>81-190</u>                                | Group Behavior • Applies scientific ideas to explain effects of group behavior on offspring survival Interactions with the Physical Environment • Describes environmental factors that affect the growth of plants and seeds • Describes small-scale environments that meet the needs of organisms • Predicts outcomes of investigations about what seeds need to grow Pathways of Energy and Matter in Eccosystems • Complete module of find where and find where | ,<br>-<br>-    |  |  |  |
|                                              | Recognizes that the Sun is the main source of energy for all living things     Effects of Humans on Habitats and Living Things     Evaluates designs for improving habitats that were damaged due to human activities     Engineering Design Solutions     Designs models to show how the structure of some animals affects plant pollination     Evaluates designs for improving habitats that were damaged due to human activities                               |                |  |  |  |
| <u>191-200</u>                               | Designs models to show how the structure of some animals affects plant pollination     Identifies examples of animals that eat plants and examples of animals that eat other     animals     Interactions with the Physical Environment     Applies scientific ideas to explain decreased growth rates of animal populations                                                                                                    |                |  |  |  |
|                                              | Describes environmental factors that affect the growth of plants and seeds     Describes small-scale environments that meet the needs of organisms     Identifies environmental factors that affect population size     Pathways of Energy and Matter in Ecosystems                                                                                                    |                |  |  |  |
|                                              | Completes models of tood chains and food webs     Describes energy flow through models of food chains and food webs     Labels producers, consumers, and decomposers in models     Recognizes that the Sun is the main source of energy for all living things     Traces the flow of energy through ecosystems, using models of food chains or food                                                                                                    | 201            |  |  |  |

#### Earth and Space Science

| Eart                                         | h and Human Activity                                                                                                    | ~                                                                                                |
|----------------------------------------------|----------------------------------------------------------------------------------------------------|--------------------------------------------------------------------------------------------------|
|                                              |                                                                                                    |                                                                                                  |
| <u>151-160</u>                               |                                                                                                    | No Students                                                                                      |
|                                              |                                                                                                    |                                                                                                  |
| <u>161-170</u>                               | Natural Resources <ul> <li>Recognizes sources of drinking water for animals</li> </ul>                                                                                                    | Goal Range: 161-<br>175                                                                          |
| <u>171-180</u>                               |                                                                                                    | No Students                                                                                      |
|                                              |                                                                                                    |                                                                                                  |
|                                              | Effects of Humans on Habitats and Living Things • Describes how recycling helps the environment Effects of Humans on Land, Water, and Air • Recognizes that polluted water is unsafe to drink                                                                                                    |                                                                                                  |
| 181-190                                      | Natural Hazards  • Describes causes of lightning                                                                                                    | No Students                                                                                      |
|                                              | Water on Earth • Describes how scientists obtain evidence about Earth systems Weather Conditions, Prediction, and Measurement • Uses weather forecasts to prepare for severe weather                                                                                                    |                                                                                                  |
| <u> ////////////////////////////////////</u> |                                                                                                    |                                                                                                  |
|                                              | Effects of Humans on Habitats and Living Things  • Describes how human activities that help part of the ecosystem benefit the whole ecosystem  • Describes how human-caused habitat changes affect populations  • Describes how recycling helps the environment  Effects of Humans on Land, Water, and Air  • Describes how humans use plants to reduce erosion  Engineering Design Solutions  • Apolies scientific ideas to solve erosion problems | L<br>C<br>C<br>C<br>C<br>C<br>C<br>C<br>C<br>C<br>C<br>C<br>C<br>C<br>C<br>C<br>C<br>C<br>C<br>C |
|                                              | Applies scientific ideas to solve erosion problems     Describes how technologies can reduce impacts of natural bazarda                                                                                                    | 200                                                                                              |

### **Navigating CLASS BREAKDOWN**

#### Class Breakdown groups the students based on RIT scores.

| 525.540                                                                                                    | 141.150                                                                                                    | 1                                 |
|----------------------------------------------------------------------------------------------------|----------------------------------------------------------------------------------------------------|-----------------------------------|
| IN Felge (130)<br>ED Datman (140)<br>IA Datigant, (142)<br>IS VanNen (142)                                          | 1.5. Diterman, (136)<br>4.4. Senth (110)<br>6.1. Sciender (160)<br>7.1. Senther (160)<br>7.1. Senther (161)<br>6.4. Senter(161)<br>7.4. Senther (161)<br>7.4. Senther (161)<br>7.4. Senther (161)<br>7.4. Senther (161)<br>7.4. Senther (161)<br>7.4. Senther (161) | S.N. Linker                       |
| IN Felge (130)<br>15 Bitsman, (136)<br>11 Cambrid, 140)<br>15 Cambrid, 140)<br>15 Cambrid, 140)<br>16 Cambrid, 140) | C. Carnet (16)                                                                                                    | LA Data<br>EX. Letter<br>XR. Data |
| L.S. Stermon, (136)<br>L.A. Smith (130)<br>S.D. Calman (146)<br>HJ. Canaton (141)                                   | 6.0. Glander (140)<br>2A Ostfravist, (152)<br>C.L. Berna (140)                                                                                                    | C Carine                          |

#### Class Breakdown by RIT, Instructional Area, or Projected Proficiency

- Use to group students with similar instructional readiness levels for a subject (by RIT) or for the instructional areas within a subject (by goal)

- View projected performance on state and college readiness assessments

#### Sample Class Breakdown Reports

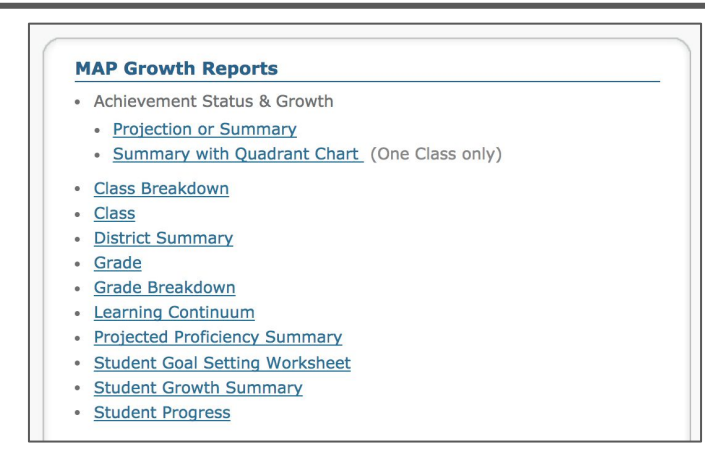

### **Navigating CLASS BREAKDOWN**

#### Class Breakdown based on RIT scores.

#### https://teach.mapnwea.org/assist/help\_map/Content/AboutMAP/VideoBrows e/ClassBreakdownVideo.htm

| Goal                                                      |                 | Goal Score            |                |                   |                            |                                                                                                    |                  |  |  |  |  |
|-----------------------------------------------------------|-----------------|-----------------------|----------------|-------------------|----------------------------|----------------------------------------------------------------------------------------------------|------------------|--|--|--|--|
| Growth: Scien<br>Goal<br>Life Science<br>Physical Science | <u>161-170</u>  | <u>171-180</u>        | <u>181-190</u> | <u>191-200</u>    | <u>201-210</u>             | <u>211-220</u>                                                                                                    | 221-230          |  |  |  |  |
| f <u>e Science</u>                                        |                 | <u>l.)(ann (f</u> 68) |                | D. Genetics (405) |                            | Clair<br>Clair<br>Clair | G<br>D<br>K<br>E |  |  |  |  |
| hysical Science                                           |                 |                       | B. <b></b> )   |                   | H. Brooks (208)            |                                                                                                    |                  |  |  |  |  |
| arth and Space<br>cience                                  | <u>) (19</u> 3) |                       |                |                   | <u>G. Caravantes (213)</u> | C<br>S<br>E                                                                                                    |                  |  |  |  |  |
|                                                           |                 |                       |                | - 기기대 속 기기 (2)    |                            |                                                                                                    |                  |  |  |  |  |

### **Navigating Projected Growth Summaries**

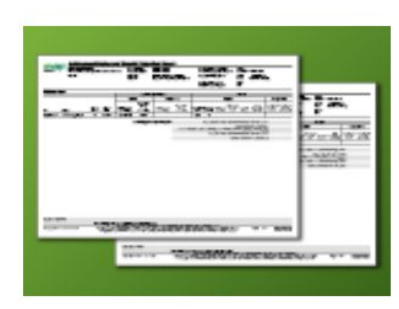

#### Achievement Status and Growth (ASG) Projection or Summary

- View growth and performance compared to national norms
- Compare two terms (with summary)

Sample ASG Projection and Summary Reports

#### **Report Options**

Growth Comparison Period

Fall 2021 - Winter 2022 Growth Projection Report
 Fall 2021 - Spring 2022 Growth Projection Report
 Fall 2021 - Fall 2022 Growth Projection Report
 Fall 2020 - Fall 2021 Growth Summary Report

### **Navigating INDIVIDUAL STUDENT DATA**

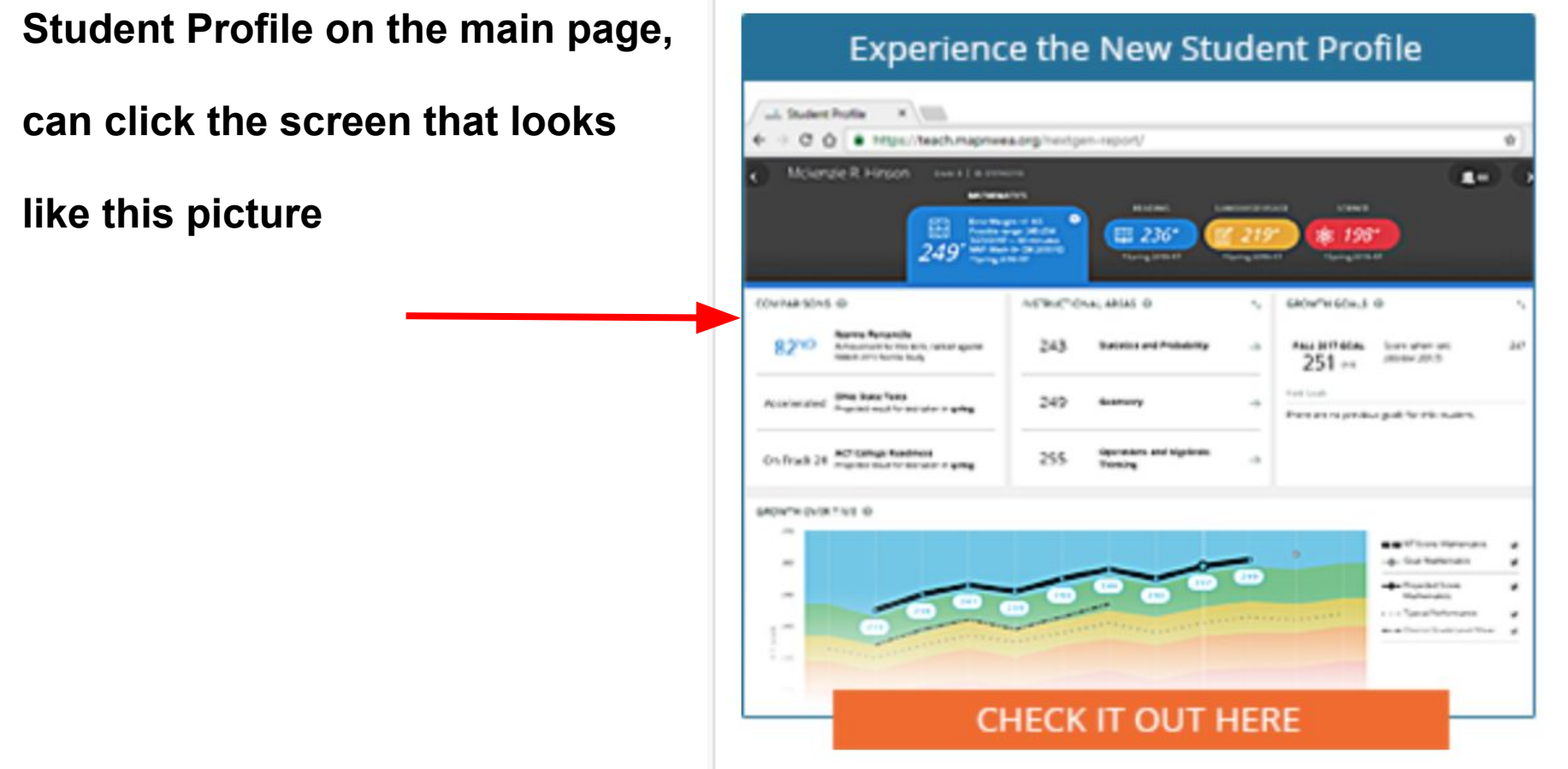

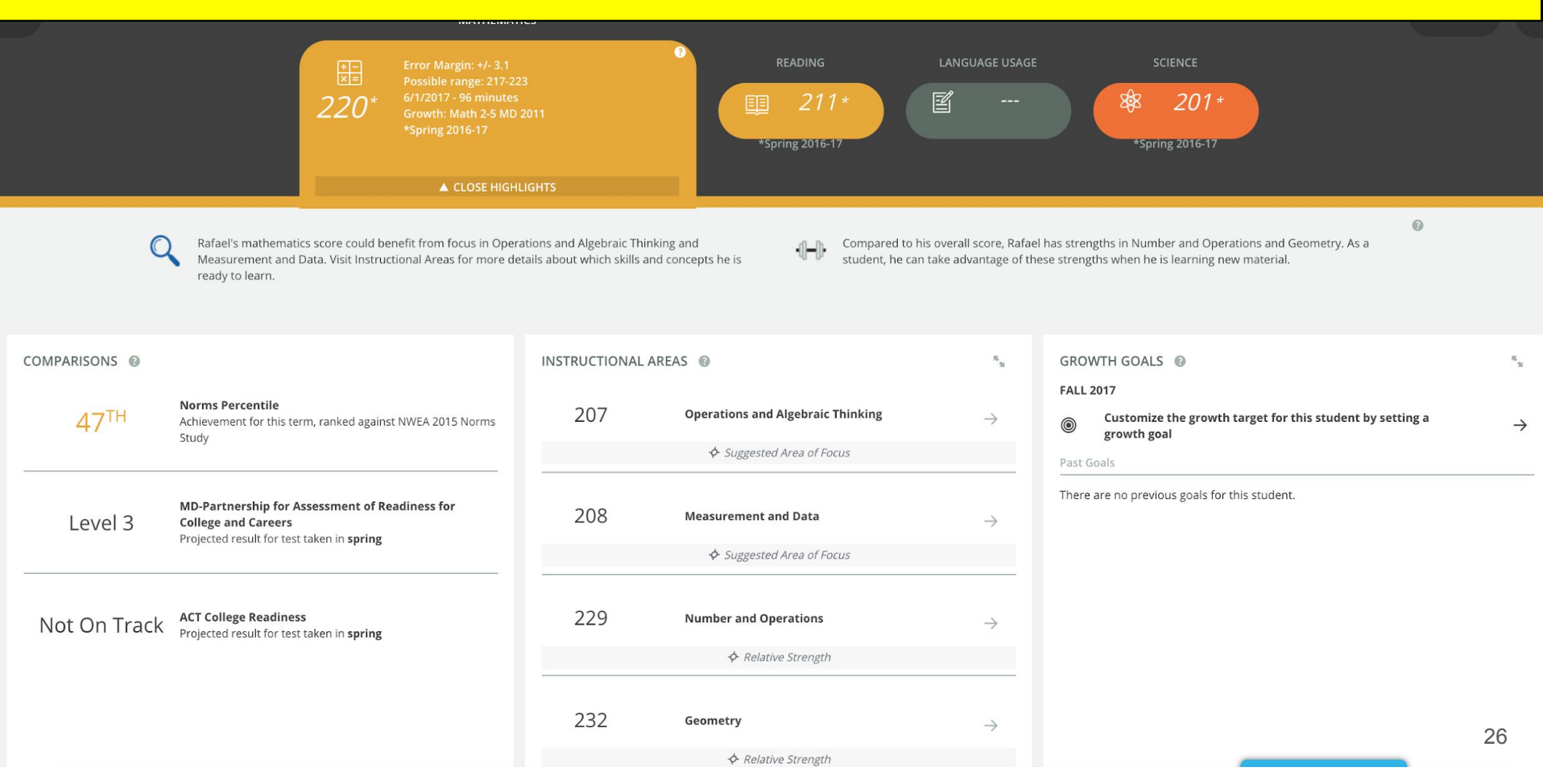

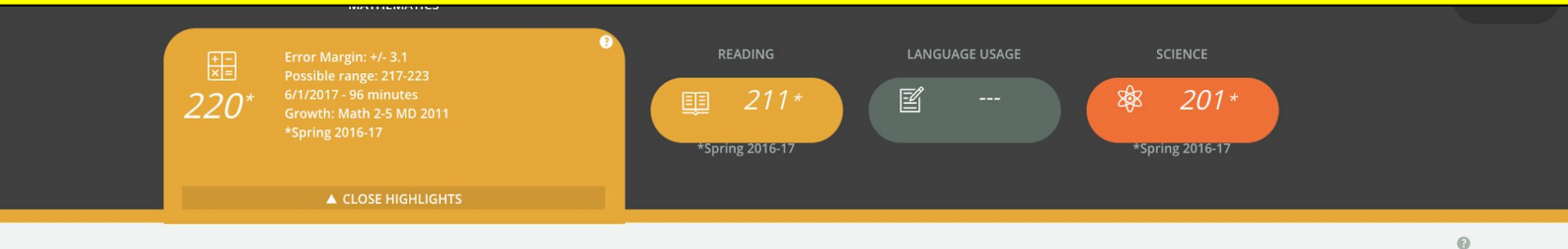

Rafael's mathematics score could benefit from focus in Operations and Algebraic Thinking and Measurement and Data. Visit Instructional Areas for more details about which skills and concepts he is ready to learn.

Compared to his overall score, Rafael has strengths in Number and Operations and Geometry. As a -11-1hstudent, he can take advantage of these strengths when he is learning new material.

л. Н

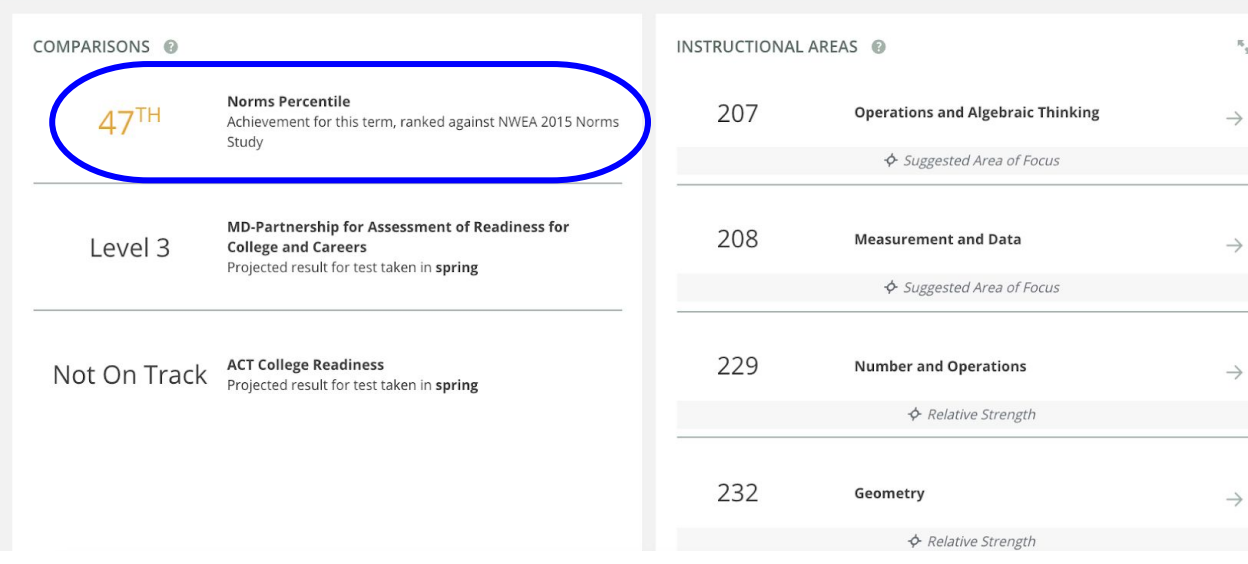

| GRO    | WTH GOALS 🔞                                                           | × 3           |
|--------|-----------------------------------------------------------------------|---------------|
| FALL   | 2017                                                                  |               |
| ۲      | Customize the growth target for this student by setting a growth goal | $\rightarrow$ |
| Past C | Goals                                                                 |               |
|        |                                                                       |               |

There are no previous goals for this student.

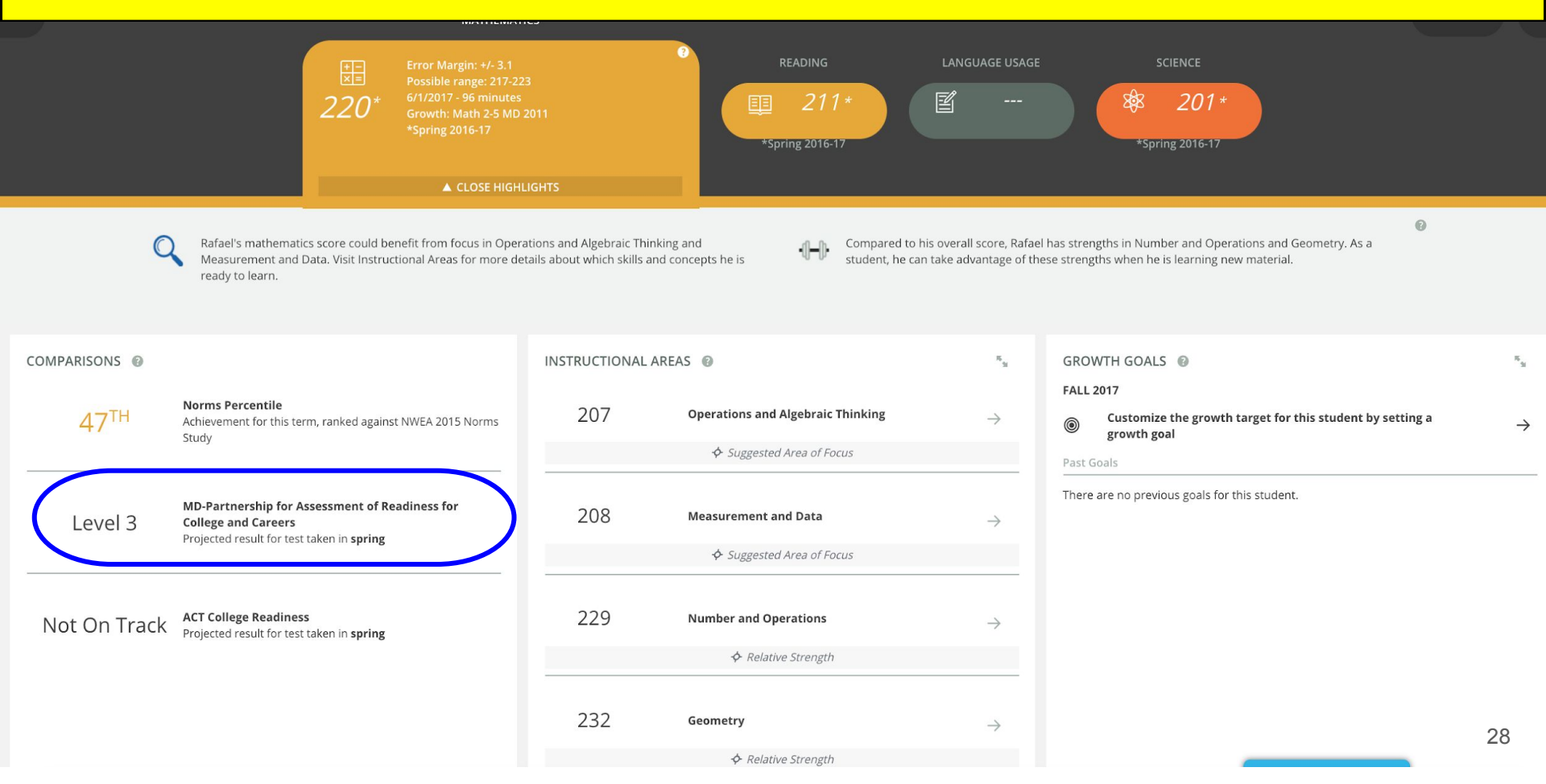

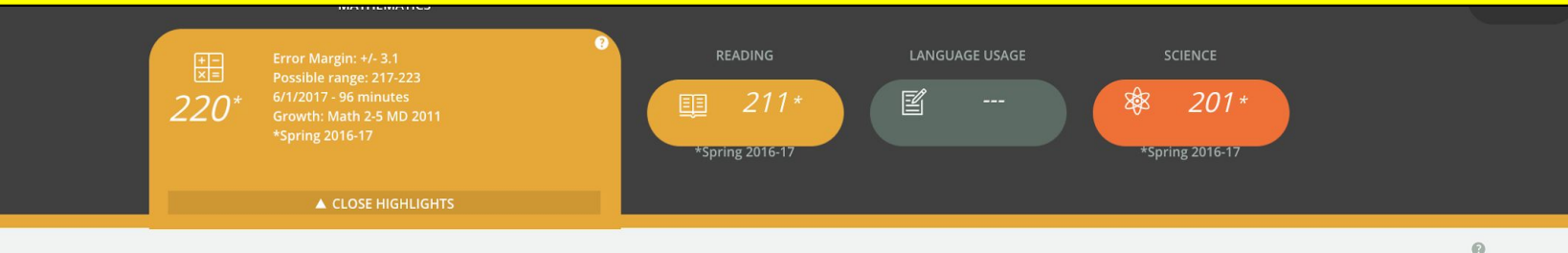

Rafael's mathematics score could benefit from focus in Operations and Algebraic Thinking and Measurement and Data. Visit Instructional Areas for more details about which skills and concepts he is ready to learn. Compared to his overall score, Rafael has strengths in Number and Operations and Geometry. As a student, he can take advantage of these strengths when he is learning new material.

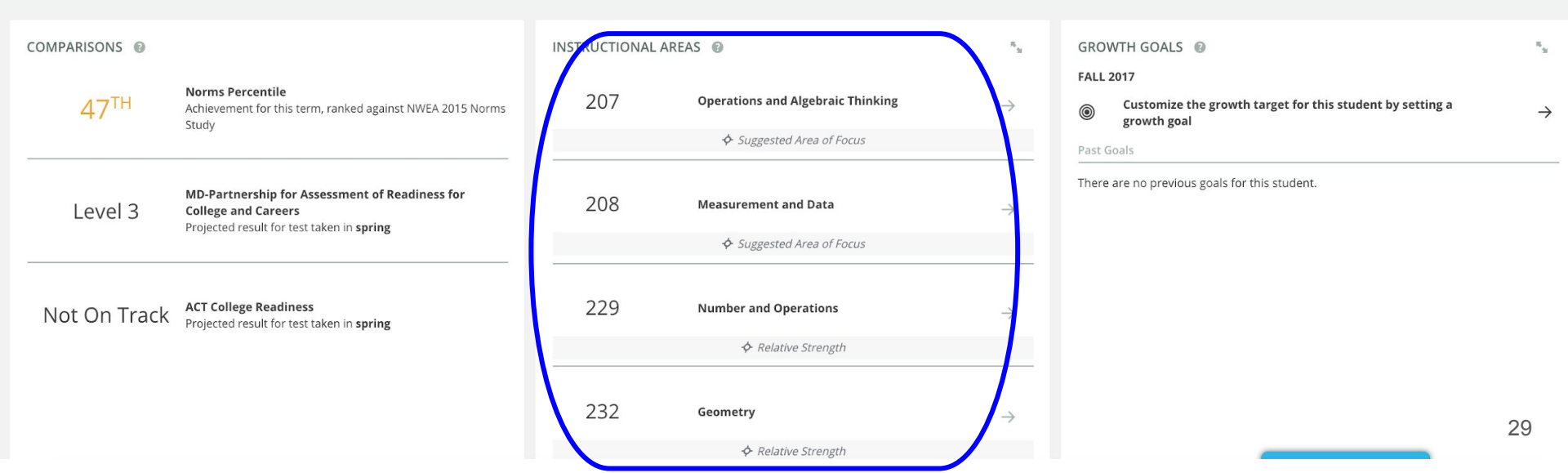

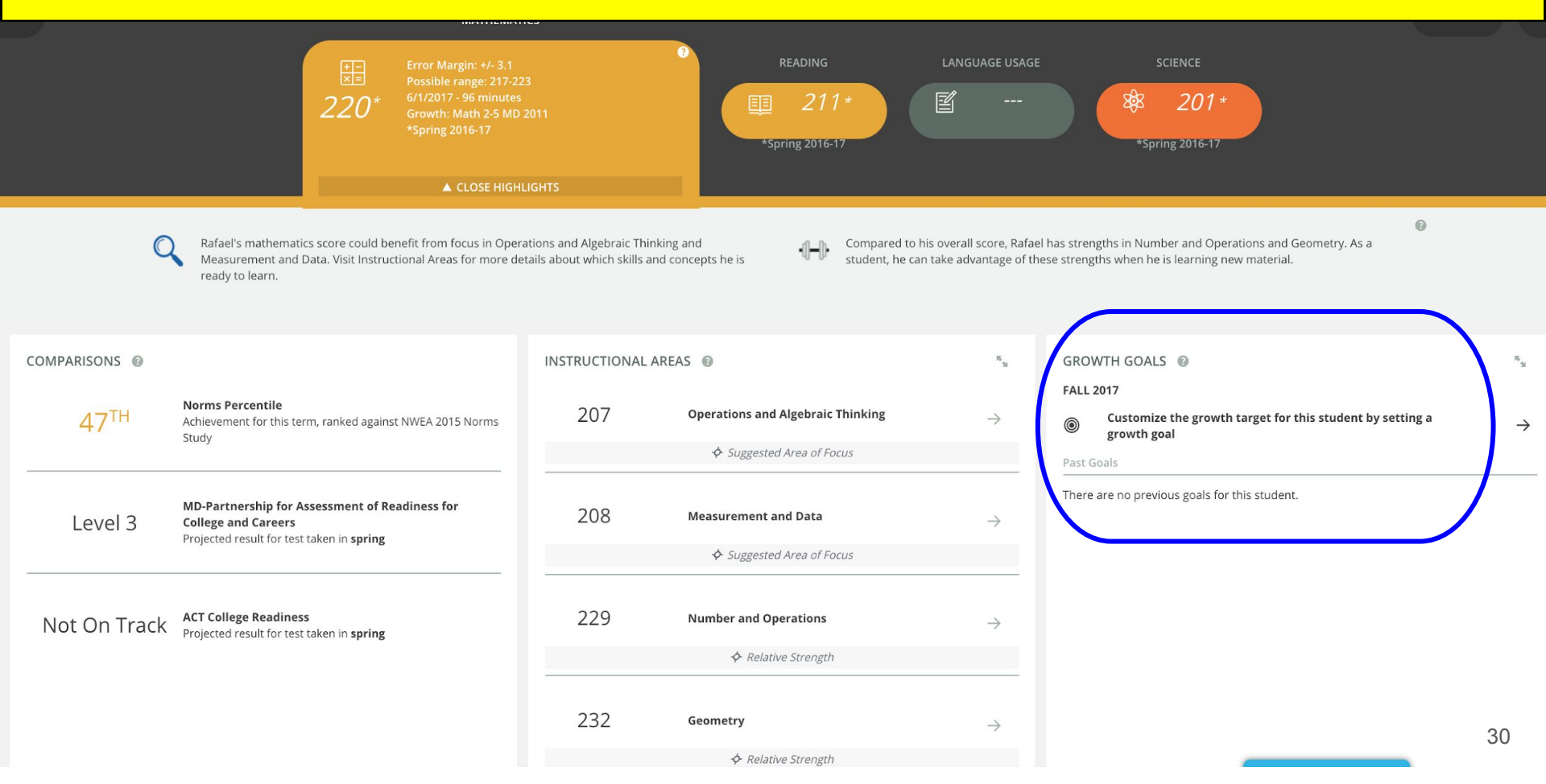

### **MAP Fluency**

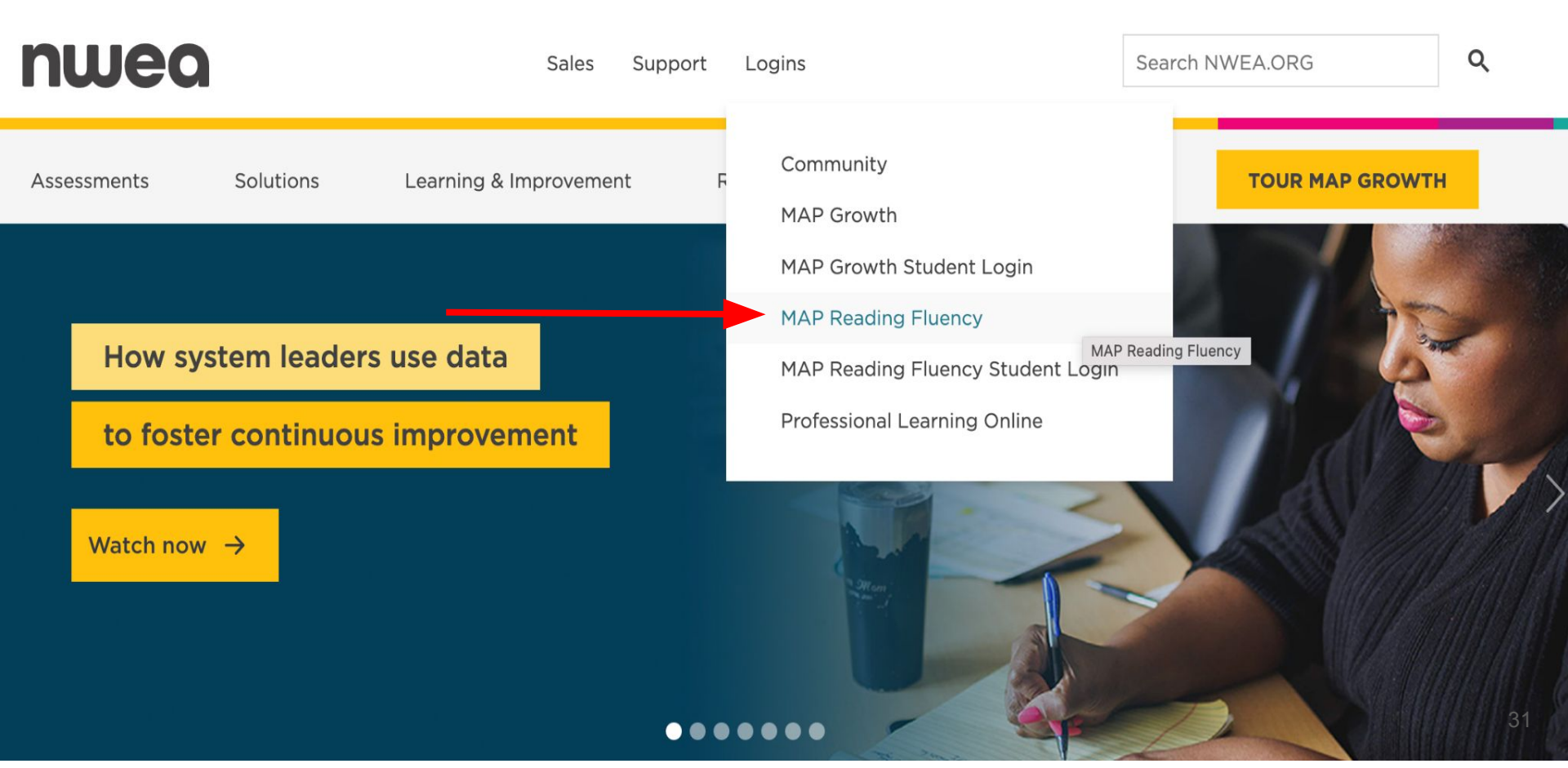

### **MAP Fluency**

**MOP** ReadingFluency

Logged in as R Piskor

Home | Help | Contact | Change Password | Logout

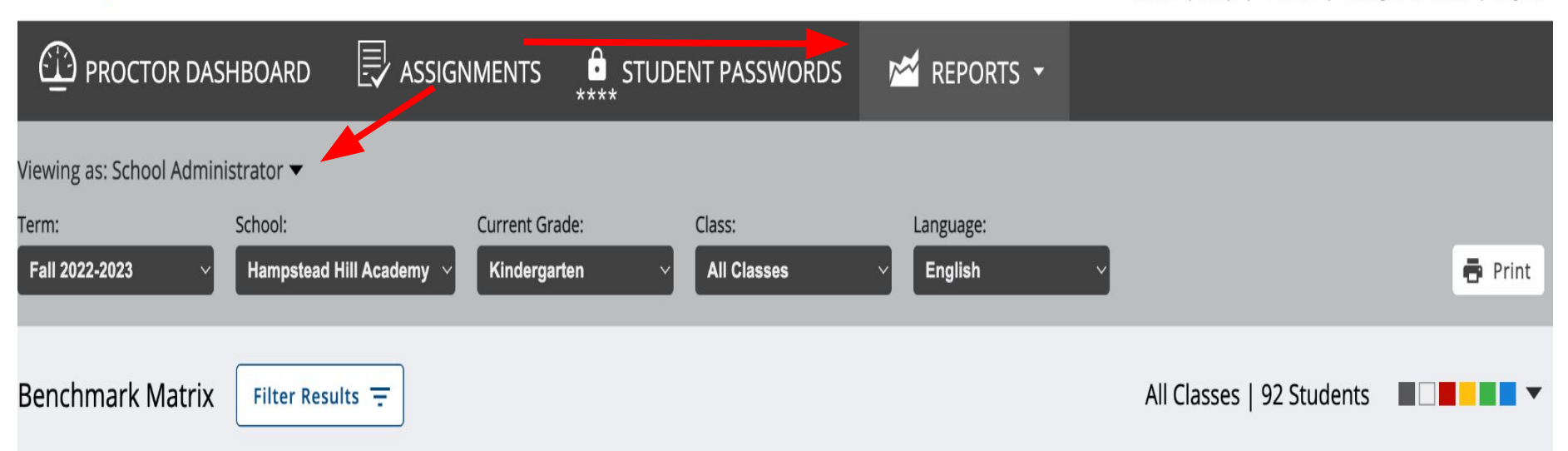

### **MAP Fluency**

### **map** ReadingFluency

Home | H

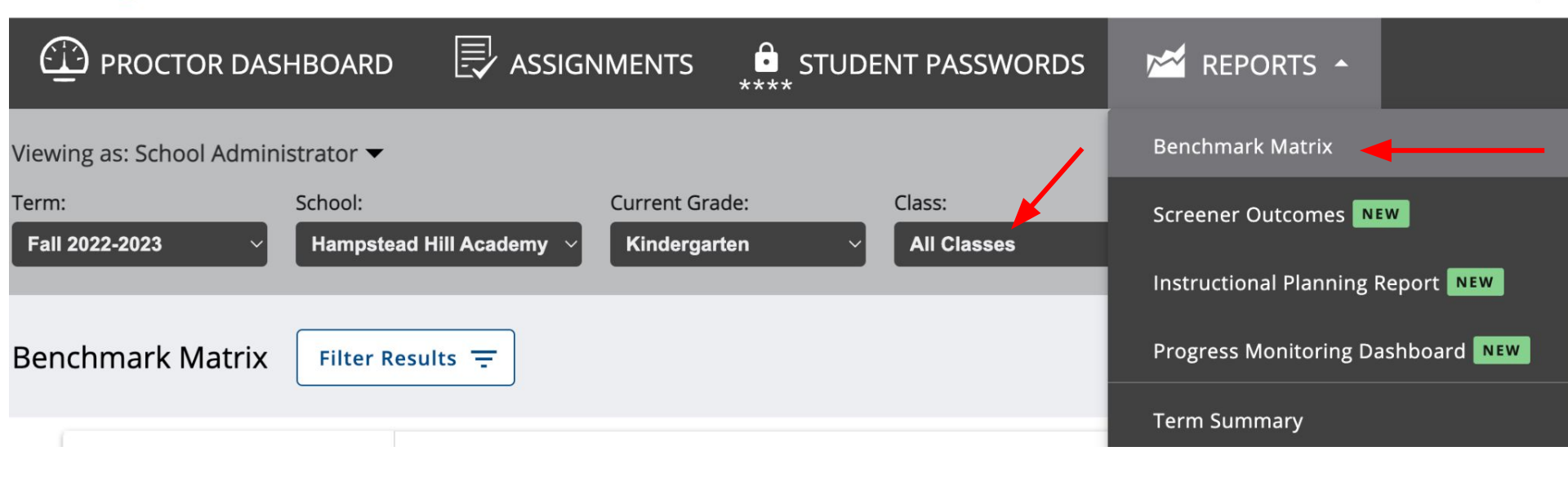

### **MAP Fluency - Benchmark Matrix Report**

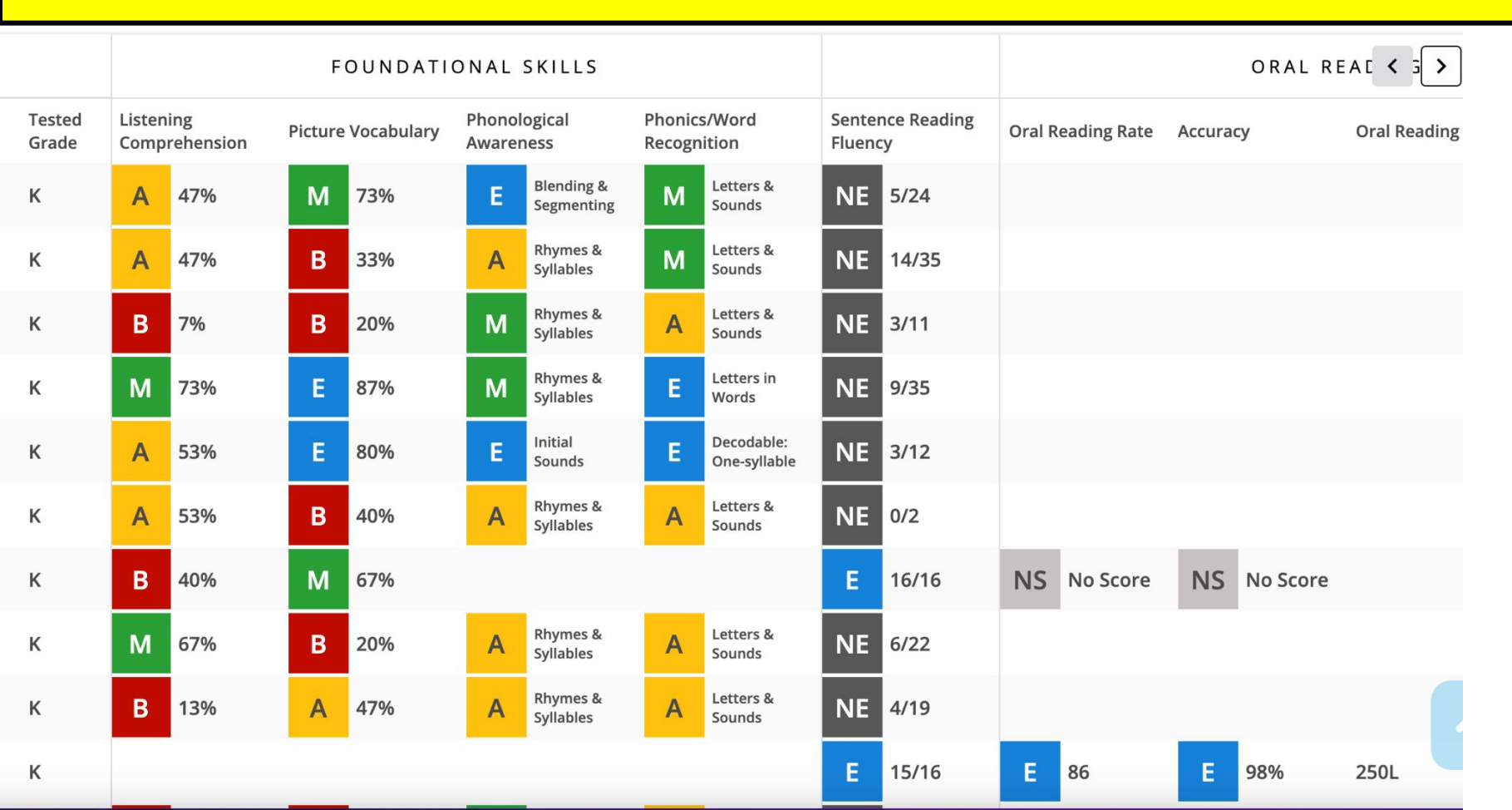

34

| Test Details and Results |   |                                     |                 |               |               |                     |   |  |  |
|--------------------------|---|-------------------------------------|-----------------|---------------|---------------|---------------------|---|--|--|
| Passage Title            | ? | Lexile <sup>®</sup> Text<br>Measure | ③ WCPM (Scaled) | Accuracy      | Comprehension | Actions             |   |  |  |
| Ann's Bear               |   | 210L                                | 86              | 98%           | 6/6 (100%)    | <b>Review Audio</b> |   |  |  |
| Parker the Peacock       |   | 460L                                | No Score (NS)   | No Score (NS) | 3/6 (50%)     | Needs Review        | ۲ |  |  |
| Crown of Gems            |   | 280L                                | FIELD TEST      | -             | -             | <b>Review Audio</b> | € |  |  |
|                          |   |                                     |                 |               |               |                     |   |  |  |
| Picture Book (Warm-up)   |   |                                     | WCPM (Raw)      | Accuracy      |               | Actions             |   |  |  |
| Bear on the Bus          |   |                                     | 84              | 100%          |               | <b>Review Audio</b> |   |  |  |
|                          |   |                                     |                 |               |               |                     |   |  |  |

### MAP Fluency - Adaptive Oral Reading

| Ann's Bear                                                                                | 🖍 Undo           | 겨 Redo         | Clear Changes       | Omit Passage          | Why is this score NS?                 |              |
|-------------------------------------------------------------------------------------------|------------------|----------------|---------------------|-----------------------|---------------------------------------|--------------|
| Ann had a cold. Her nose was red. Her face was hot. Her o                                 | lad said to na   | p. But Ann wa  | anted to play.      |                       | 📲 Keyboard Controls                   |              |
| Ann had a bear. It was a toy. The toy bear was Ted. Ted liv                               | ed on the be     | d.             |                     |                       | → Next word                           | Correct      |
| Ann picked up Ted. She gave him a hug. "Do you want to                                    | olay?" Ann loc   | ked at Ted. Sh | ne heard him say ye | S.                    | ← Previous word s                     | Substitution |
| Ted jumped on the bed. Ann smiled. "Can you roll over?"<br>shouted. "Yay! Good job, Ted!" | Her bear rolle   | d. Ann clappe  | d. "Stand on your h | ead!" Ted did it. Ann | SPACE Start/Stop audio o              | Omission     |
| Ann's dad came in. "Look who is up," he said. "You need t                                 | o rest."         |                |                     |                       | r Rewind (5 sec) u<br>Fast forward (5 | Unattempted  |
| Ann looked at Ted. She saw him smile. "Ted is not tired," A                               | Ann said.        |                |                     |                       | sec)                                  |              |
| Dad sat by Ted. He picked him up. "Let's help Ann," he sai                                | d. "It is time t | o nap."        |                     |                       |                                       |              |
| Ted was still. Dad gave him a hug. He put Ted by Ann. "Sle                                | ep tight, Ann    | Sleep tight, T | ed."                |                       | Shared Notes                          | 2 Learn More |
| Ann looked at Ted. Did he want to jump? Did he want to p                                  | lay? He did n    | ot.            |                     |                       | Adds syllable for silent-e            |              |
| Ann held Ted close. "Good night, Ted," she said. Ann close                                | d her eyes.      |                |                     |                       | 0 / 500                               | 36           |
|                                                                                           |                  |                |                     | J                     | 07300                                 |              |

### **MAP Fluency - Screener Outcomes Report**

|          | Universal Screener Outcome X                                           |                                                             |                                                      |                                |                          | All Classes   93 Students              |                          |                               |  |  |
|----------|------------------------------------------------------------------------|-------------------------------------------------------------|------------------------------------------------------|--------------------------------|--------------------------|----------------------------------------|--------------------------|-------------------------------|--|--|
| K        | Dyslexia Screener Outo                                                 | come                                                        |                                                      |                                | NAL SKILI                | LS                                     |                          | ORAL READING                  |  |  |
| Dy<br>Oi | Flagged — Student<br>factors for dyslexia or<br>NOT indicate a diagnos | t performance su<br>other reading dif<br>sis of dyslexia or | uggests possil<br>fficulties. A fla<br>reading disal | ble risk<br>ag does<br>bility. | r <b>d</b><br>Percentile | Language<br>Comprehens<br>Domain Score | <b>ion</b><br>Percentile | Oral Reading Rate<br>(scaled) |  |  |
| P        | Flagged                                                                | 479                                                         | 3rd                                                  | 486                            | 16th                     | 486                                    | 13th                     | -                             |  |  |
| P        | Flagged                                                                | 489                                                         | 25th                                                 | 489                            | 27th                     | 491                                    | 33rd                     | -                             |  |  |
| P        | Flagged                                                                | 482                                                         | 6th                                                  | 483                            | 8th                      | 486                                    | 13th                     | -                             |  |  |
| F        | Flagged                                                                | 482                                                         | 6th                                                  | 484                            | 10th                     | 484                                    | 8th                      | -                             |  |  |

### **MAP Fluency - Instructional Planning Report**

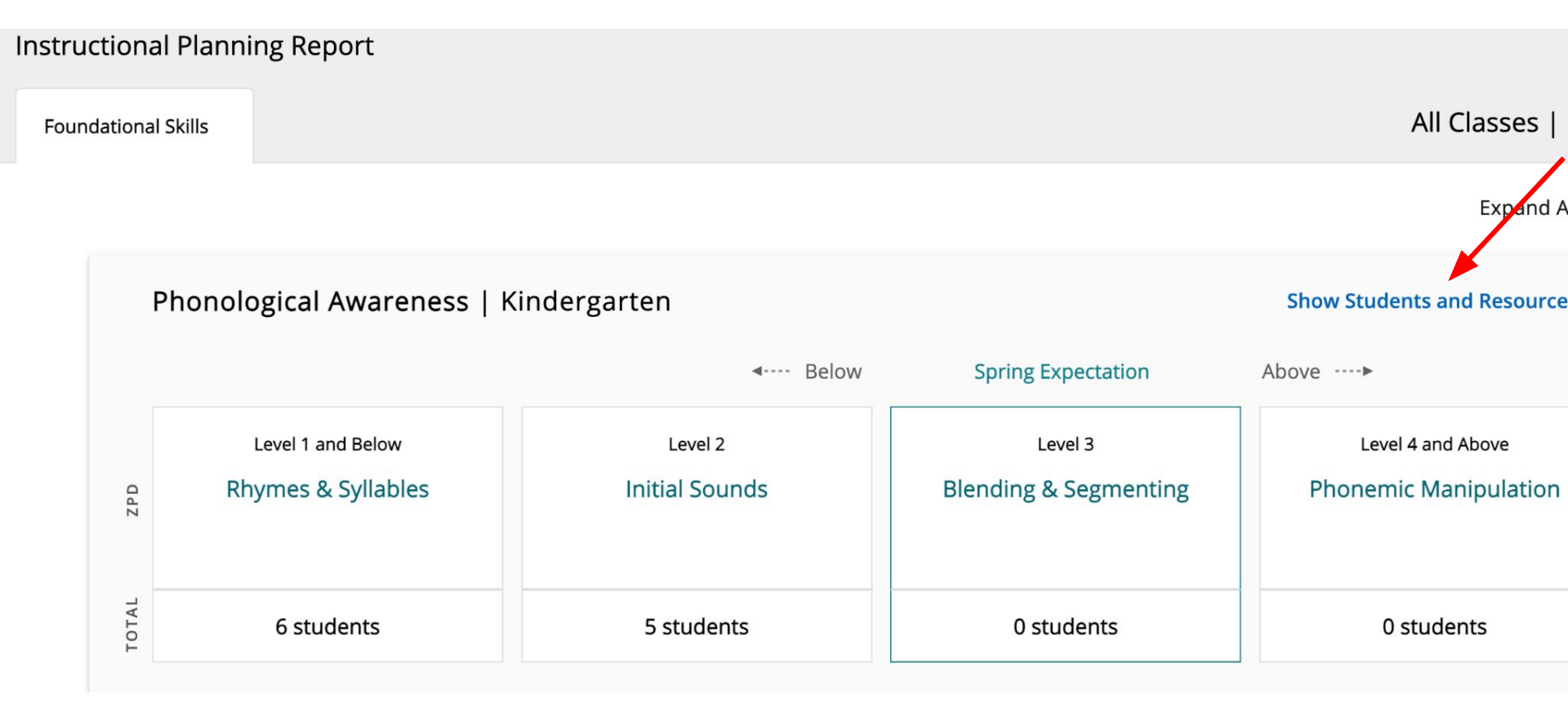

### MAP Fluency - Instructional Planning Report & Resources

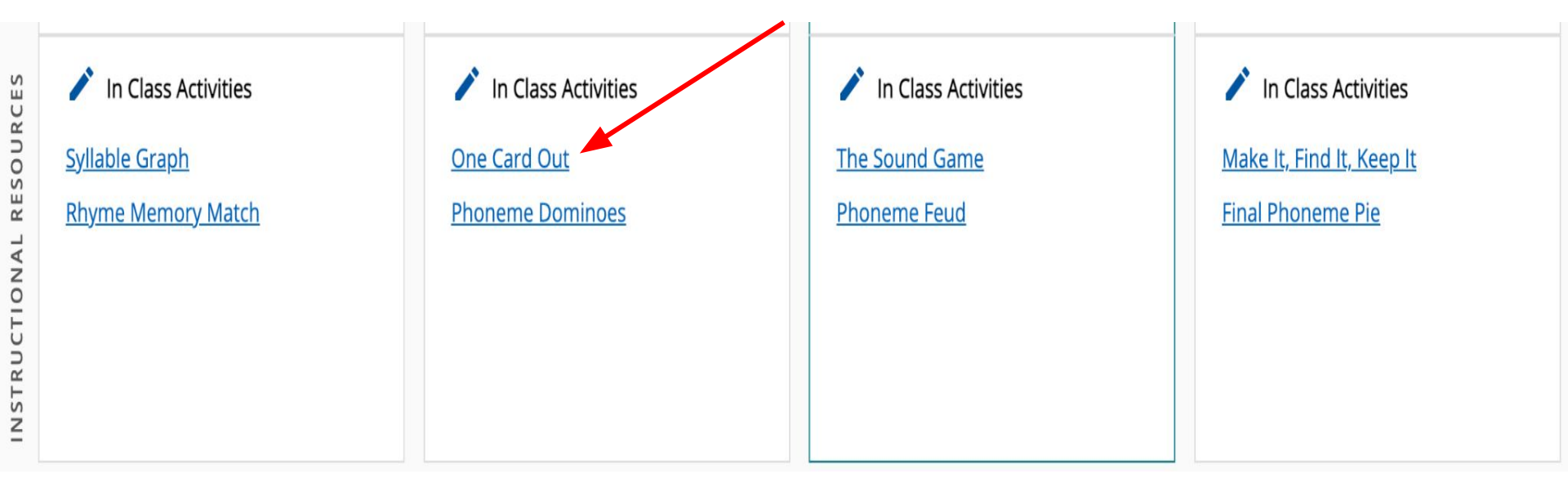

### MAP Fluency - Instructional Planning Report & Resource Example

X

| Phonological Awarenes                                                                                                    | 5  |
|----------------------------------------------------------------------------------------------------|----|
| PA. 025 Phoneme Matchin                                                                                                    | g  |
| One Card O                                                                                                    | ut |
| Objective                                                                                                    |    |
| The student will match initial phonemes in words.                                                                                                    |    |
| Materials                                                                                                    |    |
| ► Initial sound picture cards                                                                                                    |    |
| Make two copies for a total of 12 cards.                                                                                                    |    |
| ► Pocket Chart                                                                                                    |    |
| a Activity                                                                                                    |    |
| Students determine which words have the same initial sound and place a O card over the                                                                      |    |
| picture that does not.                                                                                                    |    |
| <ol> <li>Place initial sound picture cards with the same numbers in separate rows on the pocket chart.<br/>Place the Q cards face up in a stack.</li> </ol> |    |
| 2. Taking turns, students name the pictures in a given row and say each initial sound (e.g., "house                                                         |    |
| /h/, helicopter /h/, zebra /z/").                                                                                                    |    |
| 5. Place the S card over the picture that does not have the same initial sound as the other two cards (i.e., zebra).                                        |    |
| 4. Continue until one picture on each row is covered by a $\bigotimes$ card.                                                                                |    |
| 5. Peer evaluation                                                                                                    |    |
|                                                                                                    |    |
|                                                                                                    |    |
|                                                                                                    |    |
|                                                                                                    |    |
|                                                                                                    |    |
|                                                                                                    |    |
|                                                                                                    |    |
|                                                                                                    |    |
|                                                                                                    |    |
|                                                                                                    |    |
|                                                                                                    |    |
|                                                                                                    |    |
|                                                                                                    |    |

### Analyze Time

- Use the remaining time to pull reports and analyze data.
- We will be around to help and answer questions.
- Feel free to collaborate with a colleague as well.

### Did we meet our objective?

# Participants will be able to navigate and analyze MAP data in order to problem solve effective student supports and enrichment.